هيئة الزكاة والضريبة والجمارك Zakat,Tax and Customs Authority

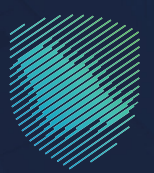

## دليل المستخدم **لفسح السلع المقيدة**

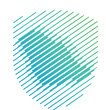

يهـدف هـذا الدليـل إلـى بيـان كيفيـة إصـدار أذون فسـح الـواردات الخاصة بالجهـات الحكوميـة مـن قِبَـل المسـتوردين أو أي أطـراف أخـرى عبـر موقـع الهيئـة الإلكترونـي.

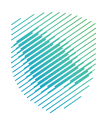

## خطوات الاستفادة من الخدمة

- 1. الدخول إلى موقع هيئة الزكاة والضريبة والجمارك الإلكتروني عبر الرابط: https://zatca.gov.sa
  - الدخول إلى قائمة «الخدمات الإلكترونية» من أعلى القائمة.

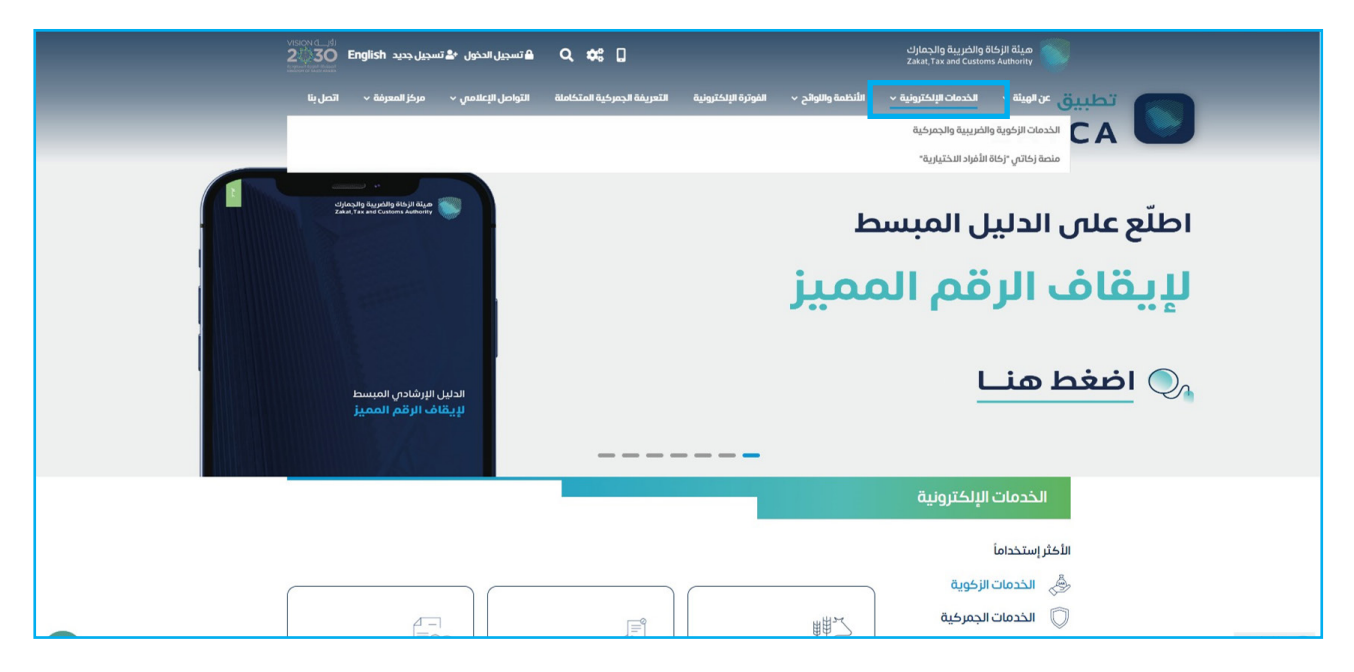

3. الضغط على «فسح السلع المقيدة» ثم «الدخول للخدمة».

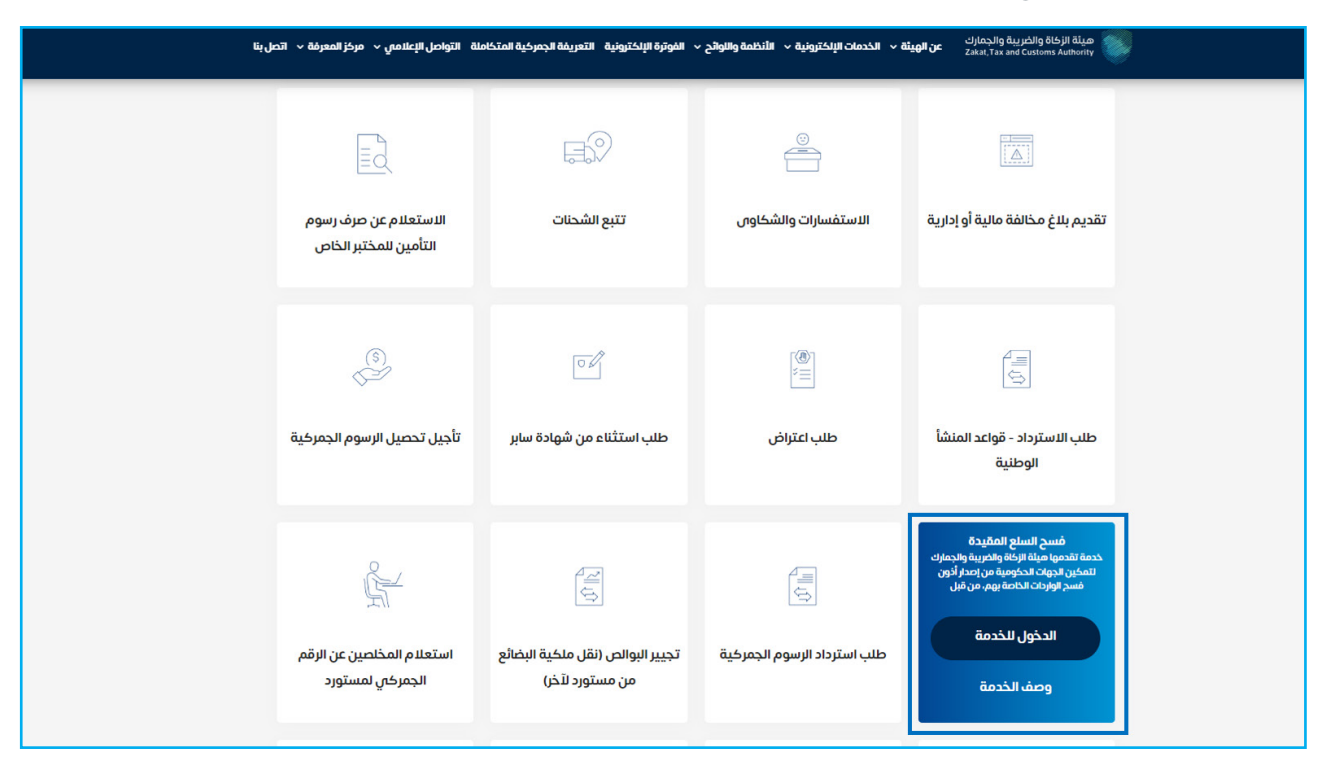

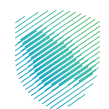

4. تسجيل الدخول باسم المستخدم وكلمة المرور.

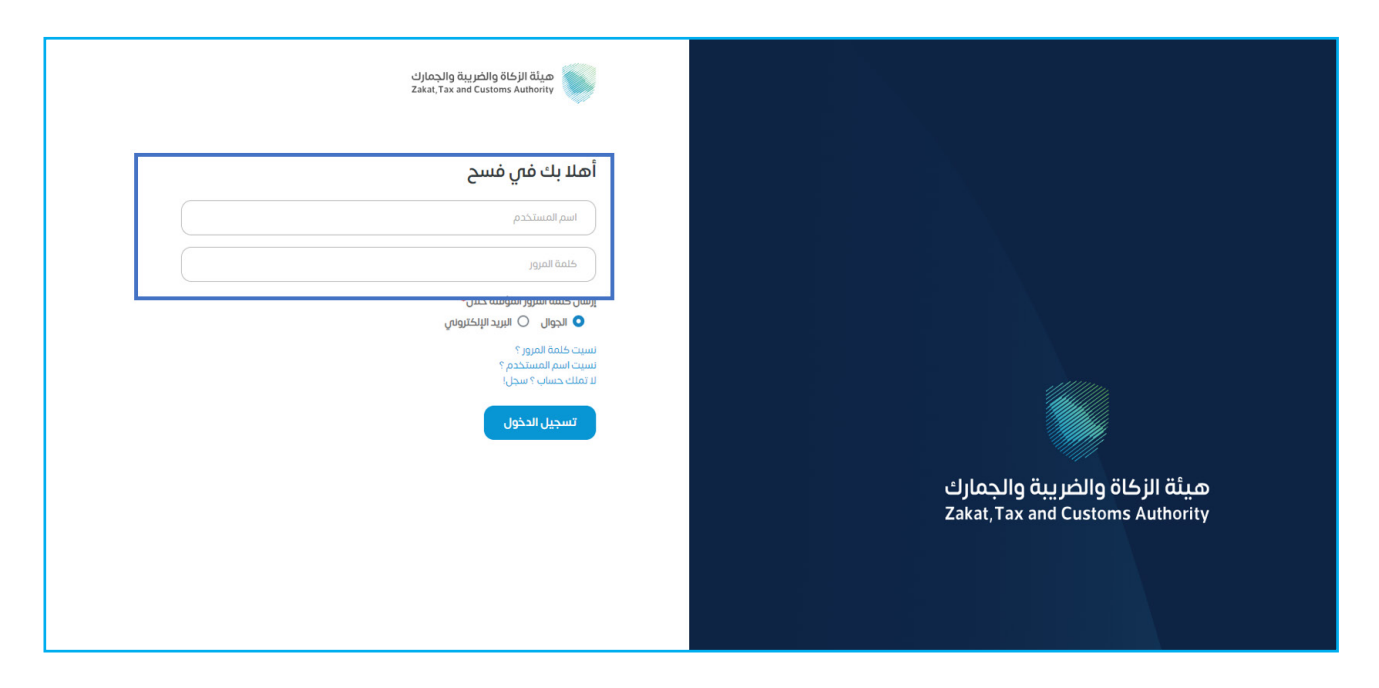

إدخال رمز التحقق المؤقت المُرسل في رسالة نصية على جوالك.

| ميثة الزخاة والضربية والجمارك<br>Zakat, Tax and Customs Authority                   |                                                                   |
|-------------------------------------------------------------------------------------|-------------------------------------------------------------------|
| أهلا بك في فسح                                                                      |                                                                   |
| تم إرسال كلمة مرور موقنة إلى الجوال 2310**** 966 •و إلى بريد إلكتروني<br>vhs******* |                                                                   |
| b3310                                                                               |                                                                   |
|                                                                                     |                                                                   |
| كلمة المرور المؤقتة<br>التحقق                                                       |                                                                   |
| تسجيل الدخول عبر منصه النفاذ الوطني للمواطنين و المقيمين نفاذ                       | هيئة الزكاة والضريبة والجمارك<br>Zakat, Tax and Customs Authority |
|                                                                                     |                                                                   |

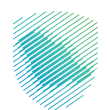

6. الضغط على «فسح سلع مقيدة» من القائمة على يمين الشاشة.

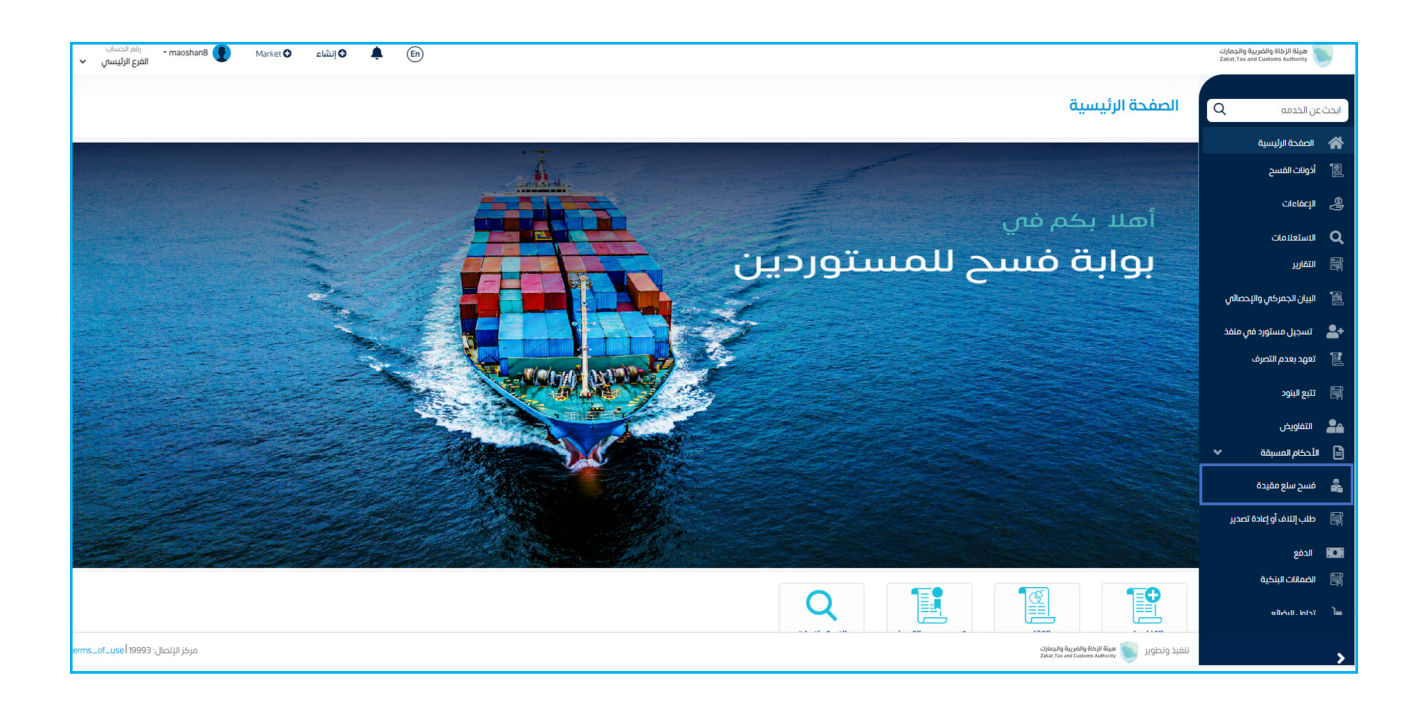

تعبئة البيانات المطلوبة ثم الضغط على «استعلام».

| مم الحساب<br>الفرع الرئيسي 🗸  | aoshan8 🜒 Market 🗘 إنشاع | ♥ 🌲 En      |                  |                                                                                  | هيئة الزكاة والضريبة والجمارك<br>Zakat, Tax and Customs Authority | 9          |
|-------------------------------|--------------------------|-------------|------------------|----------------------------------------------------------------------------------|-------------------------------------------------------------------|------------|
|                               |                          |             |                  | فسح سلع مقيدة                                                                    | ن الخدمه Q                                                        | ابحث عر    |
| _                             |                          |             |                  |                                                                                  | الصفحة الرئيسية                                                   | *          |
|                               |                          |             |                  | فسح سلع مقيدة                                                                    | أذونات الفسح                                                      | 12         |
|                               |                          | حالة الخطاب | رقم مسلسل الخطاب | رقم الخطاب                                                                       | لإعفاءات                                                          | - 29       |
|                               | ٩                        | حالة الخطاب | رقم مسلسل الخطاب | رقم الخطاب                                                                       | الاستعلامات                                                       | ۹          |
|                               |                          | 0444        | استعلام          |                                                                                  | التقارير                                                          | 鬭          |
|                               |                          |             |                  |                                                                                  | البيان الجمركي والإحصائي                                          | 12         |
|                               |                          |             |                  |                                                                                  | تسجيل مستورد في منفذ                                              | <b>*</b> + |
|                               |                          |             |                  |                                                                                  | تعهد بعدم التصرف                                                  | E          |
|                               |                          |             |                  |                                                                                  | تتبع البنود                                                       | •          |
|                               |                          |             |                  |                                                                                  | التفاويض                                                          | 20         |
|                               |                          |             |                  |                                                                                  | لحكام المسبقة 🗸                                                   | • 🖻        |
|                               |                          |             |                  |                                                                                  | فسح سلع مقيدة                                                     | *          |
|                               |                          |             |                  |                                                                                  | طلب إتلاف أو إعادة تصدير                                          |            |
|                               |                          |             |                  |                                                                                  | الدفع                                                             |            |
|                               |                          |             |                  |                                                                                  | الضمانات البنكية                                                  | 翩          |
|                               |                          |             |                  |                                                                                  | งให้ป. ควา                                                        |            |
| الإتصال: terms_of_use   19993 | مركز ۱۱                  |             |                  | تتغيذ وتطوير 🝏 مينة الزفة واخبرية واجمارت<br>Zanat. Tax and Curchers Authority 🍏 |                                                                   | ,          |

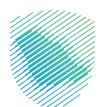

8. ستظهر تفاصيل السلع المقيدة كما يمكنك الاطلاع على بنود الخطاب من خلال الضغط على «بنود الخطاب».

| م الحساب<br>ع الرئيسي 🗸 | ن - maoshan8 💽<br>الفر | Market 🖸     | • إنشاء | ۰ | En                 |                          |                         |                          |                      | مينة الزكاة والضريبة والجمارك<br>Zakat, Tax and Customs Authority |     |
|-------------------------|------------------------|--------------|---------|---|--------------------|--------------------------|-------------------------|--------------------------|----------------------|-------------------------------------------------------------------|-----|
|                         |                        | مقيدة        |         |   |                    |                          | فسح سلع من              | ن الخدمه Q               | ابحث عر              |                                                                   |     |
|                         |                        |              |         |   |                    |                          |                         |                          |                      | الصفحة الرئيسية                                                   | *   |
|                         |                        |              |         |   |                    |                          |                         | فسح سلع مقيدة            |                      | أذونات الفسح                                                      | 12  |
|                         |                        |              |         |   | حالة الخطاب        |                          | رقم مسلسل الخطاب        | رقم الخطاب               |                      | الإعفاءات                                                         | 9   |
|                         | Q                      |              |         |   | غير فعال           |                          | رقم مسلسل الخطاب        | رقم الخطاب               |                      | الاستعلامات                                                       | ۹   |
|                         |                        |              |         |   |                    |                          |                         |                          |                      | التقارير                                                          |     |
|                         |                        |              |         |   |                    | مسح                      | استغلام                 |                          |                      | البيان الجمركي والإحصائي                                          | 12  |
|                         |                        |              |         |   |                    |                          |                         |                          | تسجيل مستورد في منفذ |                                                                   |     |
|                         |                        | اسم المستفيد |         |   |                    | اسم المستفيد             | اسم المستورد            |                          | تعهد بعدم التصرف     | Ľ                                                                 |     |
|                         |                        |              |         |   |                    | الشركة السعوديه للكهرباء |                         | الشركة السعوديه للكهرباء |                      | تتبع البنود                                                       | 翩   |
|                         |                        |              |         |   | رقم الخطاب         |                          | المنفذ الجمركي          | رقم مسلسل الخطاب         |                      | الأفاديد                                                          | ••• |
|                         |                        |              |         |   | ٤/6383             |                          | جمرك ميناء جده الاسلامي | 26494                    |                      | أدداه المسرقة                                                     |     |
|                         |                        |              |         |   | تاريخ نهاية الخطاب |                          | تاريخ فعالية الخطاب     | تاريخ الخطاب             |                      |                                                                   |     |
|                         |                        |              |         |   | 28-06-1433         |                          | 14-06-1433              | 14-06-1433               |                      | فسح سلع مقيدة                                                     | ŝ   |
|                         |                        |              |         |   |                    |                          | حالة الخطاب             | رقم المستورد             |                      | ظلب إئلاف أو إعادة تصدير                                          |     |
|                         |                        |              |         |   | بنود الخطاب        |                          | غير فعال                | 3002781                  |                      | الدفع                                                             |     |
|                         |                        |              |         | _ |                    |                          |                         |                          |                      | الضمانات البنكية                                                  |     |
|                         |                        |              |         |   |                    |                          | 2                       |                          |                      | രിന്നി. പ്രാ                                                      | Դա  |
|                         |                        |              |         |   |                    | اسم المستفيد             |                         | اسم المستورد             |                      |                                                                   |     |

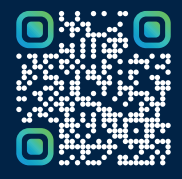

امسح هـــذا الكـود للاطّلاع علــــى آخر تحديث لهـذا المستند وكــافة المستندات المنـشورة أو تفضل بزيارة الموقع الإلكتروني zatca.gov.sa